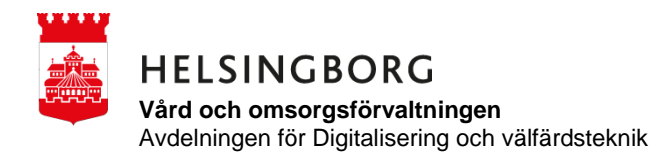

P-glukos, se först ordination i Vårdpärmen

- 1. Klicka på hyresgästens namn i tidslinjen
- 2. Klicka på P-Glukos
- 3. När du tagit ett P-Glukos, signerar du utförd
- 4. Därefter backar du på pilen uppe i vänster hörna och klickar på Gå till vårdtagare klickar på Mätlista och sedan klicka på P-Glukos och NY MÄTNING du anger värdet genom att rulla upp eller ner det värdet som det blev därefter håller du fingret på pilarna och drar från vänster till höger.

| 12:06 <b>⊯ ф ≋ ∙</b><br><b>Tidslinje</b><br>Testenhet <del>∙</del> | 戦 念 満 』  100%∎ | 12:06 <b>⊡ ∳ ⊕ • • • ¥</b> t<br>← <b>Test-Majken Wind</b><br>Insatser idag, 12:30 | ടം ക്രച 100%∎<br>owska | 1206 回命命• 4 零 識⊿ 100% e<br>× Signera                                             | 12:06 西卓卓 · ч 冬田山 100% m<br>← Insats                                                                           |
|--------------------------------------------------------------------|----------------|-----------------------------------------------------------------------------------|------------------------|----------------------------------------------------------------------------------|----------------------------------------------------------------------------------------------------|
| Idag, 23 februari 👻                                                |                |                                                                                   | >                      | 🔮 Utförd 🗸                                                                       | P-Glukos                                                                                                    |
| Vestor Folke Nilsson<br>Fysioterapi                                | >              | Gå till vårdtagare                                                                | >                      | <ul><li>Ej utförd</li><li>Ej hemma</li></ul>                                     | Se ordination Skriv värdet i mätlista P-Glukos.<br>Idag, 12:00 - 12:45<br>Test-Majken Winowska , 20220108-2381 |
| Test-Majken Winowsk     Övrig HSL-insats                           | a >            | Insulin<br>12:30                                                                  | 38 min >               | Erbjuden tackat nej                                                              | Utförd Idag, 12:06 av Test-Lisa-Olga Ottosson                                                                  |
| 12:00<br>Test-Majken Winowsk<br>Läkemedel                          | .a 53 min >    | Övrig HSL-insats<br>P-Glukos                                                      | 38 min  እ              | <ul> <li>Framlagt</li> <li>Medskickad</li> </ul>                                 | Historik >                                                                                                    |
| Test-Hildur Hansson<br>Läkemedel                                   | 53 min 🗦       | 12:30                                                                             | 30 mm 7                | 2. Signera insats                                                                |                                                                                                    |
| Test-Ulla Linde<br>Läkemedel<br>12:30                              | 53 min >       |                                                                                   |                        | P-Glukos<br>Utförd<br>Skulle utföras<br>23 feb. 2023, 12:00 - 12:45<br>Värdtnare |                                                                                                    |
| Test-Majken Winowsk<br>Övrig HSL-insats, Insulin<br>14:00          | 38 min >       |                                                                                   |                        | Test-Majken Winowska , 20220108-2381<br>Signeras av<br>Test-Lisa-Okga Ottosson   |                                                                                                    |
| Test-Ulla Linde<br>Övrig HSL-insats                                | 3 timmar >     | O Xàrdtagare                                                                      | Profil                 | Signera                                                                          | © ♣ 69<br>Tidslinje Vårdtagare Profil                                                                          |
| III O                                                              | <              | III O                                                                             | <                      | III O <                                                                          | III O <                                                                                                    |

| 12:06 🖪 🟟 🐝 🔹           | <b>N</b> % 3                        | ളച⊨100%∎ |
|-------------------------|-------------------------------------|----------|
| ← Test-M                | l <b>ajken Winow</b><br>idag, 12:30 | ska      |
|                         | )                                   | >        |
| Gå till vårdtag         | are                                 | >        |
| Insulin                 |                                     |          |
| Insulin<br>12:30        |                                     | 38 min 🗲 |
| Övrig HSL-insats        |                                     |          |
| P-Glukos<br>Idag, 12:06 | av Test-Lisa-Olga O                 | > >      |
|                         |                                     |          |
|                         |                                     |          |
|                         |                                     |          |
|                         |                                     |          |
|                         |                                     |          |
| O                       |                                     | e        |
| mannje                  | varutagare                          | Prom     |

| 12:06 图喃喃・<br><del>(</del> | <b>N</b> So Mal        | 100%   | 12:07<br>←                   | ■ 唧 啣 ・<br>Mätlistor<br>Test-Majken                                | শ জ<br>Winowska        | ഷ്പം⊨ 100% <b>≜</b> |                | 12:0.<br>←                                    | ″≞ooioon<br>Mätlista                             | শাজ                     | 쨼ail 100% 🖿 |
|----------------------------|------------------------|--------|------------------------------|--------------------------------------------------------------------|------------------------|---------------------|----------------|-----------------------------------------------|--------------------------------------------------|-------------------------|-------------|
| Test-Ma                    | jken Winow             | ska    | Avfö<br>Sena<br>P-Gl<br>Sena | öringslista<br>ast utförd igår, 19<br>lukos<br>ast utförd igår, 19 | 5:35                   | Typ 2<br>6,7 mmol/l | >              | P-G<br>blod<br>Test-                          | <b>ilukos</b><br>sockerkontr<br>Majken Winov     | oll<br>vska , 20220108- | 2381        |
|                            |                        | >      | Vikt<br>Sena                 | ast utförd igår, 11                                                | 1:47                   | 48,0 kg             | . >            | NY                                            | MÄTNING                                          | >                       |             |
| Stående                    |                        | >      |                              |                                                                    |                        |                     |                | Senas<br>6,7 r<br>Igår,                       | te mätningarn<br><b>nmol/l</b><br>15:34 av Test- | a<br>Lisa-Olga Ottoss   | on          |
| Kalender<br>Vid behov      |                        | >      |                              |                                                                    |                        |                     |                | <del>6,8 r</del><br><del>igår,</del>          | nmol/l<br>15:33 av Test-                         | Lisa Olga Ottoss        | on          |
| Försenade                  |                        | >      |                              |                                                                    |                        |                     |                | 6,8 r<br>Igår,                                | nmol/l<br>14:18 av Test-                         | Lisa-Olga Ottoss        | on          |
| Mätlistor                  |                        | >      |                              |                                                                    |                        |                     |                | <del>6,9 r</del><br><del>igår,</del><br>5,8 r | <del>nmol/I</del><br>14:18 av Test-<br>nmol/I    | Lisa-Olga Ottoss        | on          |
| Beställningslista          | r                      | >      |                              |                                                                    |                        |                     |                | lgår,<br>Visa                                 | 13:24 av Test-<br>fler mätningar.                | Lisa-Olga Ottoss        | on          |
| ()<br>Tidslinje            | <b>X</b><br>Vårdtagare | Profil | (<br>Tid                     | Slinje                                                             | <b>4</b><br>Vårdtagare | Prof                | <b>9</b><br>51 | Tic                                           | ()<br>Islinje                                    | ¥<br>Vårdtagare         | Profil      |
| 111                        | 0                      | <      |                              | 111                                                                | 0                      | <                   |                |                                               | 111                                              | 0                       | <           |

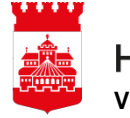

## HELSINGBORG

Vård och omsorgsförvaltningen Avdelningen för Digitalisering och välfärdsteknik

| 12:07 편화화 · 책 % 짧네 100% #<br>× Ny mätning                              | 12:07 四命命 •                                                            | 12:07 मा क्वंस्ट्र • भा % साज 100% ∎<br>← Mätning |
|------------------------------------------------------------------------|------------------------------------------------------------------------|---------------------------------------------------|
| P-Glukos<br>blodsockerkontroll<br>Test-Majken Winowska , 20220108-2381 | P-Glukos<br>blodsockerkontroll<br>Test-Majken Winowska , 20220108-2381 | Mätilista<br>Titel<br>P-Glukos                    |
| 1. Ange mätvärde                                                       | NY MÄTNING                                                             | Test-Majken Winowska , 20220108-2381              |
| 5 7                                                                    | Senaste mätningarna                                                    | Detaljer                                          |
| 6 8 mmol/l                                                             | 6,8 mmol/l > Idag, 12:07 av Test-Lisa-Olga Ottosson                    | Värde<br>6,8 mmol/l                               |
| 7 9                                                                    | 6,7 mmol/l<br>Igår, 15:34 av Test-Lisa-Olga Ottosson                   | Signerades<br>23 feb. 2023, 12:07                 |
| 2. Signera                                                             | 6,8 mmol/l >                                                           | Signerades av<br>Test-Lisa-Olga Ottosson          |
| P-Glukos                                                               | 6,8 mmol/l > Igår, 14:18 av Test-Lisa-Olga Ottosson                    | MARKERA SOM FELAKTIG                              |
| Vårdtagare<br>Test-Majken Winowska , 20220108-2381                     | 6 <del>,9 mmol/1</del><br>Igår, 14:18 av Test-Lisa Olga Ottosson       |                                                   |
| Signeras av<br>Test:Lisa-Olga Ottosson                                 | Visa fler mätningar                                                    |                                                   |
| Signera                                                                | ©                                                                      | © ☆ ₽<br>Tidslinie Várdtagare Profil              |
|                                                                        |                                                                        |                                                   |

Har du slagit in ett felaktigt värde så kan du fel markera detta. Du klickar på det värdet du vill fel markera och sedan klicka på MARKERA SOM FELAKTIG det kommer upp en text till "Vill du markera som felaktig"? Så klickar du på MARKERA. Därefter blir värdet <del>överstruken</del> och du kan fylla i det aktuella värdet.

| 12:07 四崎崎 • 🛛 🔌 🖏 🗐 🗐 100% 角                                                        | 12:07 四 嶙 嶙 • 🛛 🔌 🖏 🚽 100% 🌢                                                    | 12:07 🗷 🤹 🍁 🔹 📲 🖏 🖬 100% 🌢                                                  |  |  |  |
|-------------------------------------------------------------------------------------|---------------------------------------------------------------------------------|-----------------------------------------------------------------------------|--|--|--|
| ← Mätning                                                                           | ← Mätning                                                                       | ← Mätlista                                                                  |  |  |  |
| Mätiista<br>Titel<br>B-Glukes                                                       | Mätlista<br>Titel<br>Poclukos                                                   | P-Glukos<br>blodsockerkontroll                                              |  |  |  |
| Vårdtagare<br>Test-Majken Winowska , 20220108-2381                                  | Vårdtagare<br>Test-Majken Winowska , 20220108-2381                              | Test-Majken Winowska , 20220108-2381                                        |  |  |  |
| Detaljer<br>V                                                                       | Detaljer<br>Värde                                                               | Senaste mätningarna                                                         |  |  |  |
| 6 Vill du markera mätningen som<br>felaktig?<br>2 Mätningen kommer inte att raderas | 6,8 mmol/l<br>Signerades<br>23-feb2023,-12:07                                   | (dag, 12:07 av Test-Lisa-Olga Ottosson                                      |  |  |  |
| S AVBRYT MARKERA                                                                    | Signerades av<br>Test-Lisa-Olga-Ottosson                                        | 6.7 mmol/l<br>Igår, 15:34 av Test-Lisa-Olga Ottosson                        |  |  |  |
| MARKERA SOM FELAKTIG                                                                | Historik<br>Markerad som felaktig<br>6.8 mmol/l                                 | 6,8-mmol/I<br>Igår, 15:33 av Test Lisa Olga Ottosson                        |  |  |  |
|                                                                                     | Signerades av 6,8 mmol/l<br>23 feb. 2023 av Test-Lisa-Olga Ottoss<br>6,8 mmol/l | 6,8 mmol/l<br>Igår, 14:18 av Test-Lisa-Olga Ottosson<br>Visa fler mätningar |  |  |  |
|                                                                                     |                                                                                 |                                                                             |  |  |  |
| O 💥 6 <sup>9</sup><br>Tidslinje Vårdtagare Profil                                   | O A O                                                                           | O C Profil                                                                  |  |  |  |
| III O <                                                                             | III O <                                                                         | III O <                                                                     |  |  |  |

Sedan backar du tillbaka på pilen uppe i vänster hörna 2 gånger

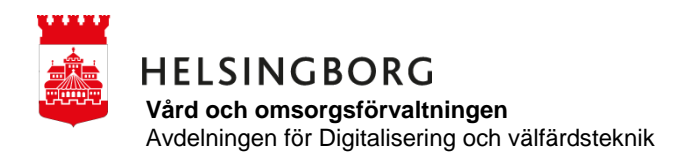

Insulin, se först ordinationen i läkemedelslista i vårdpärmen

- 1. Följ rutin hur du ger Insulin
- 2. Administrera enligt rutin
- 3. Därefter kan du signera
- 4. Klicka på insatsen
- 5. Klicka på Administrerad
- 6. Därefter kan du klicka på välj, texten blir markerad och du kan skriva in de antal enheter som du gett. Du kan även rulla fram antalet enheter. Att observera, upp till 5 enheter kan anges som 0,1 och så vidare.
- 7. Tryck sedan på klar, därefter håller du fingret på pilarna och drar från vänster till höger.

| 12:08 🖻 🖏 🤹 🔹 💥 📾 🔐 100% 🌢                                  | 12:08 🖻 🖨 🏟 • 🛛 💐 🗟 🖓 📶 100% 🌢                                                                      | 12:08 🖻 🐝 🐝 🔹 💥 🗟 100% 🌢            | 12:08 🖻 崎 崎 🔹 🔌 🗞 👸 🗐 100% 🏚                                                      |  |
|-------------------------------------------------------------|----------------------------------------------------------------------------------------------------|-------------------------------------|-----------------------------------------------------------------------------------|--|
| ← Insats                                                    | × Signera                                                                                           | × Signera                           | × Signera                                                                         |  |
| Insulin                                                     | Se läkemedelslista (ges innan måltid)<br>Idag, 12:00 - 12:45<br>Test-Maiken Winowska, 20220108-2381 | S Ej administrerad                  | Medskickad                                                                        |  |
| Se läkemedelslista (ges innan måltid)                       |                                                                                                    | Erbiuden tackat nei                 | 2. Given mängd                                                                    |  |
| ldag, 12:00 - 12:45<br>Test-Maiken Winowska , 20220108-2381 | 1. Välj                                                                                             |                                     | 9.0 E                                                                             |  |
|                                                             | 🧭 Administrerad 🗸                                                                                   | Medskickad                          | 8.0                                                                               |  |
| SIGNERA                                                     |                                                                                                    | 2. Given mängd                      |                                                                                   |  |
|                                                             | Deivis administrerad                                                                                | Väli                                | 9.0 E                                                                             |  |
| Historik >                                                  | 🗴 Ej administrerad                                                                                  |                                     | 10.0                                                                              |  |
| Beställningslista >                                         | Erbjuden tackat nej                                                                                 | -                                   | 2 Simon insta                                                                     |  |
|                                                             | Madekickad                                                                                          | 9 <b>.0</b> E                       | S. Signeral instats                                                               |  |
|                                                             | Medskickad                                                                                          | < 0733-021293 09-10 06.45-07.15 ··· |                                                                                   |  |
|                                                             | 2. Given mängd                                                                                      | 1 2 3 4 5 6 7 8 9 0                 | Skulle utföras                                                                    |  |
|                                                             | Välj ^                                                                                              | q w e r t y u i o p å               | 23 feb. 2023, 12:00 - 12:45<br>Vårdtagare<br>Test-Majken Winowska , 20220108-2381 |  |
|                                                             |                                                                                                    | a s d f g h j k l ö ä               | Signeras av<br>Test-Lisa-Olga Ottosson                                            |  |
|                                                             | Välj E                                                                                              | ↔ z x c v b n m ⊗                   | >>> Signera                                                                       |  |
| ··· ·· ··                                                   | 0.1                                                                                                 | !#1 , Svenska . Klar                |                                                                                   |  |
| Tidslinje Vårdtagare Profil                                 |                                                                                                    |                                     |                                                                                   |  |
|                                                             |                                                                                                    |                                     |                                                                                   |  |

Sedan klickar du på Välj texten blir markerad och du kan då fylla i hur många enheter du gett. Du kan även rulla fram siffrorna om du hellre vill det. Upp till 5 enheter så kommer det visas 0,1 och så vidare, sedan visas hela enheter.